# ギガビット対応 8 ポート+SFP 2 ポート WEB スマート PoE スイッチングハブ

# SWE-0208G

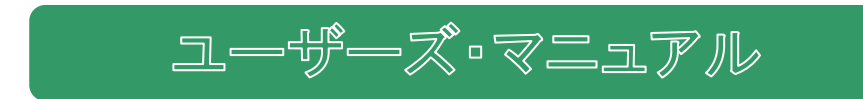

PLANEX COMM.

プラネックスコミュニケーションズ株式会社

Version: SWE-0208G\_Manual\_V1.00

# 目次

| 1 はじめに                                 | ••••••4 |
|----------------------------------------|---------|
| 1.1 同梱物                                |         |
| 1.2 各部の名称とはたらき                         | 5       |
| 2 WEB 設定画面 ·······                     | 6       |
| 2.1 初期設定値                              | 6       |
| 2.2 ログイン                               | 6       |
| 2.3 メインメニュー                            |         |
| 3 設定の詳細                                | 9       |
| 3.1 System ·····                       | 9       |
| 3.1.1 Information                      | 9       |
| 3.1.2 IP Setting                       | 9       |
| 3.1.3 User Account                     |         |
| 3.1.4 Port Setting ······              |         |
| 3.2 POE                                | 13      |
| 3.2.1 System                           |         |
| 3.2.2 Port                             |         |
| 3.3 Configuration                      | 15      |
| 3.3.1 VLAN                             | 15      |
| 3.3.1.1 Static VLAN                    | 15      |
| 3.3.1.2 VLAN Setting ······            |         |
| 3.3.2 QoS                              |         |
| 3.3.2.1 Priority Selection             |         |
| 3.3.2.2 DSCP Remapping ······          | 19      |
| 3.3.2.3 Priority to Queue ······       | 20      |
| 3.3.2.4 Port-based Priority            |         |
| 3.3.2.5 Queue Weight ······            | 22      |
| 3.3.3 IGMP                             | 23      |
| 3.3.4 Trunk Group Setting(リンクアグリゲーション) | 24      |
| 3.3.5 Loop Prevention(ループ検知)           | 25      |
| 3.3.6 RSTP global ·····                | 27      |
| 3.3.7 RSTP Port ·····                  | 28      |
| 3.3.8 Port-based Mirroring(ポートミラーリング)  |         |

|     | 3.3.9 Port isolation(ポート隔離)            | 31  |
|-----|----------------------------------------|-----|
|     | 3.3.10 Bandwidth Control(帯域幅制御)        | 32  |
|     | 3.3.11 Jumbo Frame(ジャンボフレーム)           | 33  |
|     | 3.3.12 MAC Constraint(MAC アドレス制限)      | 33  |
|     | 3.3.13 Green Ethernet(グリーンイーサネット)      | 35  |
|     | 3.3.14 EEE(省電力型イーサネット)                 | 35  |
|     | 3.3.15 SNMP                            | 36  |
| 3.4 | 4 Security                             | 37  |
|     | 3.4.1 MAC Address(MAC アドレス)            | 37  |
|     | 3.4.1.1 MAC Table                      | 37  |
|     | 3.4.1.2 MAC Search ·····               | 37  |
|     | 3.4.1.3 Static MAC                     | 38  |
|     | 3.4.2 Storm Control(ストーム制御)            | 39  |
| 3.  | 5 Monitoring ·····                     | 41  |
|     | 3.5.1 Port Statistics(ポート統計)           | 41  |
|     | 3.5.2 Cable Diagnostic(ケーブル診断)         | 41  |
| 3.  | 6 Tools ·····                          | 43  |
|     | 3.6.1 Firmware Upgrade(ファームウェア更新)      | 43  |
|     | 3.6.2 Configuration Backup(設定の保存/読み込み) | 44  |
|     | 3.6.3 Reset(設定の初期化)                    | 44  |
|     | 3.6.4 Save(設定の保存)                      | 45  |
|     | 3.6.5 Reboot(再起動)                      | 45  |
|     | 3.6.6 Logout(ログアウト)                    | 45  |
| 4   | 仕様                                     | •46 |

この装置は、クラスA機器です。この装置を住宅環境で使用すると電波妨害を引き起こすことが あります。この場合には使用者が適切な対策を講ずるよう要求されることがあります。

V C C I - A

# 1 はじめに

# 1.1 同梱物

パッケージに次の付属品が含まれていることを確認してください。

- □ SWE-0208G(本製品)
- □ 電源ケーブル
- □ 19 インチラックマウントキット
- □ スタートガイド
- □ はじめにお読みください(保証書含む)

パッケージ内容に破損または欠品があるときは、販売店または弊社までご連絡ください。

# 1.2 各部の名称とはたらき

本製品各部の名称とはたらきについて説明します。

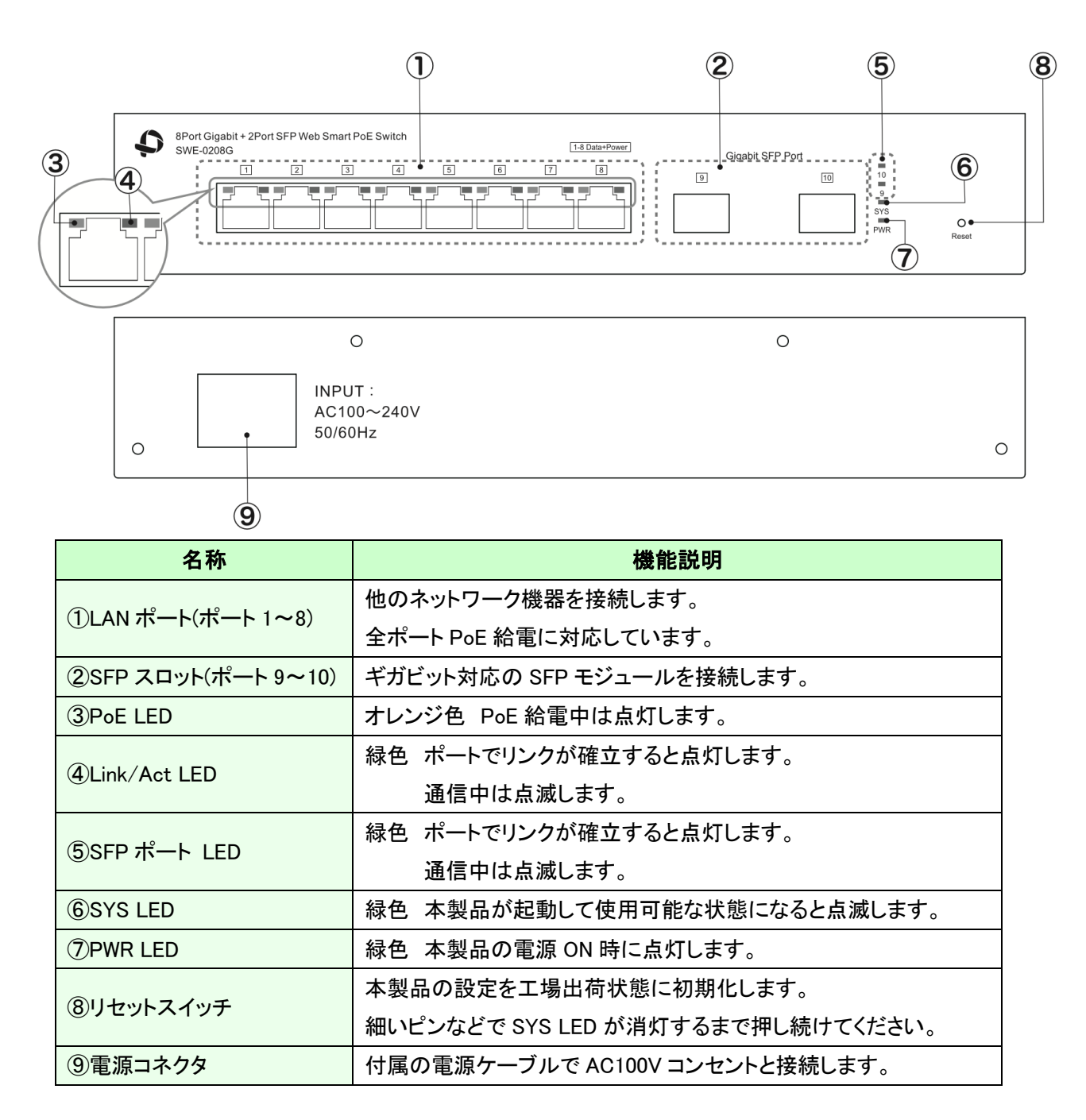

# 2 WEB 設定画面

# 2.1 初期設定値

本製品の WEB 設定ページにログインする際の初期設定値は以下になります。

| 項目       | 初期設定値         |
|----------|---------------|
| IP アドレス  | 192.168.2.1   |
| サブネットマスク | 255.255.255.0 |
| ユーザー名    | admin         |
| パスワード    | password      |

# 2.2 ログイン

本製品の設定に使用する端末の IP アドレスを 192.168.2.x に設定してください。 端末上で WEB ブラウザを起動し、WEB ブラウザのアドレスバーに以下の URL を入力してください。

# http://192.168.2.1/

以下の画面でユーザー名とパスワードを入力して、[Login]ボタンをクリックしてください。

| Username |       | ] |
|----------|-------|---|
| Password |       |   |
|          | Login |   |

ログインに成功すると以下のような WEB 設定ページが表示されます。 ページ左側がメインメニューです。 ページ右上段にはポートのリンクステータスを表示します。 下段にはシステム情報を表示します。

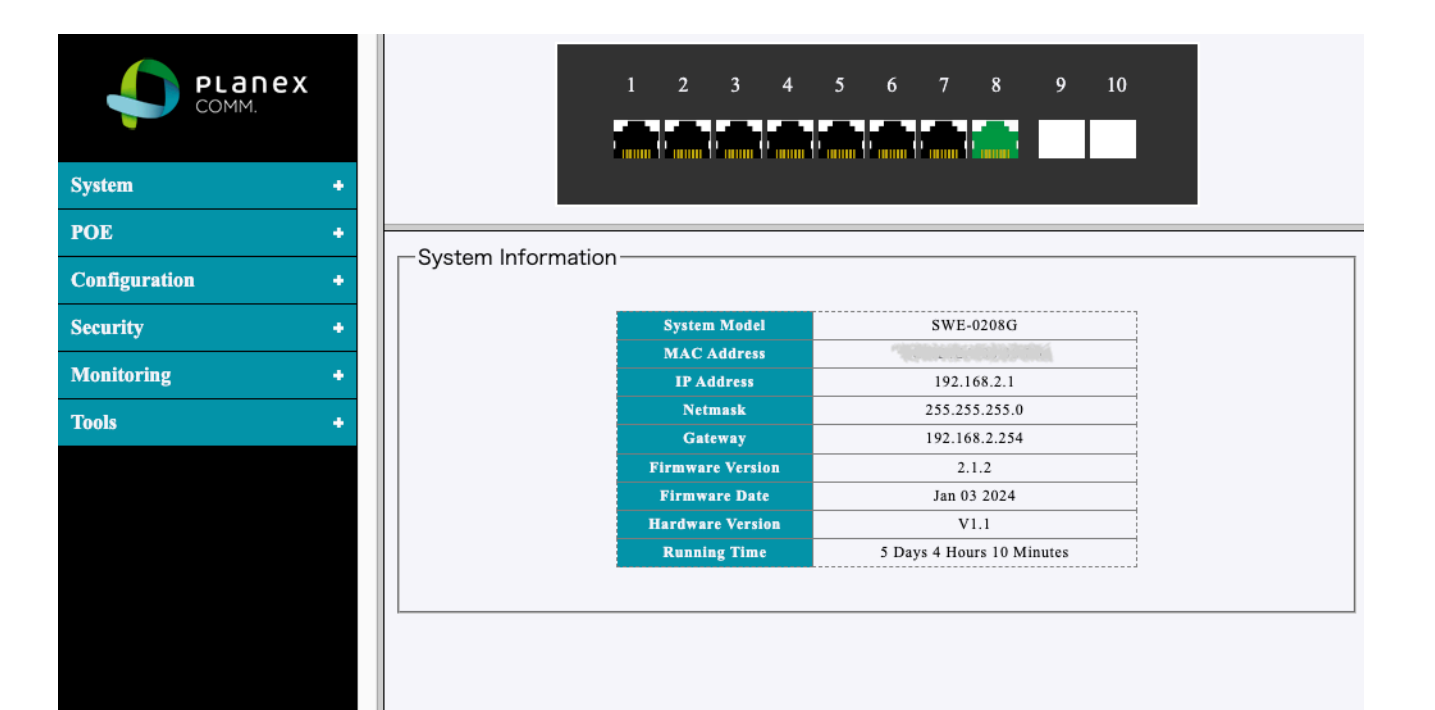

# 2.3 メインメニュー

| COMM.         |   |
|---------------|---|
| System        | ٠ |
| POE           | + |
| Configuration | ٠ |
| Security      | ٠ |
| Monitoring    | ٠ |
| Tools         | • |

メインメニューには以下の項目があります。

| メニュー項目        | 内容                                 |
|---------------|------------------------------------|
| System        | IP アドレス、管理者アカウント、ポートの有効・無効・通信速度の設定 |
| POE           | PoE 電力供給ステータス、ポートの PoE 有効・無効の設定    |
| Configuration | VLAN、QoS、Trunk、RSTP、その他、各種設定       |
| Security      | MAC テーブル、MAC フィルタ、ストーム制御の設定        |
| Monitoring    | ポートのステータス表示、ケーブル診断                 |
| Tools         | ファームウェアアップデート、設定の保存・読込、初期化など       |

# 3 設定の詳細

※設定の変更をした場合に、再起動後に変更内容を適用させるには、[Tools]メニューの[Save]から設定 を保存する必要があります。

# 3.1 System

3.1.1 Information

本製品の IP 設定、ファームウェアバージョン、稼働時間などのステータスを表示します。

| System Model          | SWE-0208G                 |
|-----------------------|---------------------------|
| MAC Address           | E                         |
| IP Address            | 192.168.2.1               |
| Netmask               | 255.255.255.0             |
| Gateway               | 192.168.2.254             |
| Firmware Version      | 2.1.2                     |
| Firmware Date         | Jan 03 2024               |
| Hardware Version V1.1 |                           |
| Running Time          | 6 Days 2 Hours 18 Minutes |

3.1.2 IP Setting

本製品の IP アドレスの設定を行います。

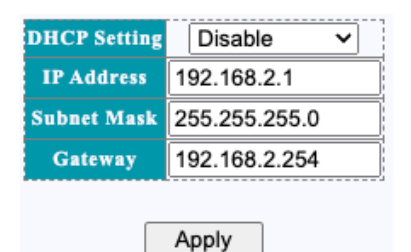

#### **DHCP** Setting

[Enable]に設定すると、本製品はネットワーク内の DHCP サーバーから IP アドレスを取得します。 [Disable]に設定した場合は、手動で IP アドレスの設定を行う必要があります。

#### **IP Address**

本製品の IP アドレスを設定します。

#### Subnet Mask

ネットワークのサブネットマスクを設定します。

#### Gateway

ネットワーク上のデフォルトゲートウェイを設定します。

[Apply]ボタンをクリックすると設定が適用されます。

IP アドレスを変更した場合は接続が切断されますので、新しい IP アドレスに接続し直してください。

3.1.3 User Account

本製品の管理者ユーザー名およびパスワードを設定します。

ユーザー名およびパスワードは、16文字までの"a-z"、"A-Z"、"0-9"を含んだ文字列を使用できます。

| New Username     | admin |
|------------------|-------|
| New Password     |       |
| Confirm Password |       |
| Арр              | ly    |

#### New Username

新しい管理者ユーザー名を設定します。

#### **New Password**

新しい管理者パスワードを設定します。

**Confirm Password** 

確認のため新しい管理者パスワードを再度入力します。

[Apply]ボタンをクリックすると設定が適用されます。

ユーザー名およびパスワードを変更した場合はページを再読み込みしてください

#### 3.1.4 Port Setting

各ポートごとに有効/無効の切り替え、通信速度、フロー制御の設定を行います。

また、現在のポートステータスを表示します。

| Port    | Name     | State    | Speed/Duplex | Flow Control |
|---------|----------|----------|--------------|--------------|
| Port 1  |          |          |              |              |
| Port 2  |          |          |              |              |
| Port 3  |          | Enable   | Auto         | 0#           |
| Port 4  |          | Enable V | Auto         | <b>UII V</b> |
| Port 5  |          |          |              |              |
| Port 6  |          |          |              |              |
| Apply   |          |          |              |              |
| Port    | Name     | State    | Speed/Duplex | Flow Control |
| Port 9  |          | Enable M | Auto         | 0# 14        |
| Port 10 | لـــــار |          | Auto         |              |
| Apply   |          |          |              |              |

#### Port

設定を変更するポートを選択します。

[Shift]キーまたは[Control]キーを併用することで複数ポートの選択が可能です。

#### Name

ポートに任意の名前を設定できます。 使用できる文字は半角英数字です。

#### State

ポートの有効[Enable]/無効[Disable]を切り替えます。

# Speed/Duplex

各ポートの通信速度を Auto (自動)/10M Half/10M Full/100M Half/100M Full/1000M Half/1000M Full から選択 します。

※SFP ポート(ポート 9,10)では通信速度は Auto (自動)/100M/1000M のみ選択可能です。

# Flow Control

ポートのフロー制御の有効[Enable]/無効[Disable]を切り替えます。

[Apply]ボタンをクリックすると設定が適用されます。 設定変更はページをリロードするとステータス表示に反映されます。

| Dont    | Name | State   | State Speed/Duplex |           | Flow Control |        |
|---------|------|---------|--------------------|-----------|--------------|--------|
| Fort    | маше | State   | Config             | Actual    | Config       | Actual |
| Port 1  | 1    | Enabled | Auto               | Link Down | Off          | Off    |
| Port 2  | 2    | Enabled | Auto               | Link Down | Off          | Off    |
| Port 3  | 3    | Enabled | Auto               | Link Down | Off          | Off    |
| Port 4  | 4    | Enabled | Auto               | Link Down | Off          | Off    |
| Port 5  | 5    | Enabled | Auto               | Link Down | Off          | Off    |
| Port 6  | 6    | Enabled | Auto               | Link Down | Off          | Off    |
| Port 7  | 7    | Enabled | Auto               | Link Down | Off          | Off    |
| Port 8  | 8    | Enabled | Auto               | 1000Full  | Off          | Off    |
| Port 9  | SFP1 | Enabled | Auto               | Link Down | Off          | Off    |
| Port 10 | SFP2 | Enabled | Auto               | Link Down | Off          | Off    |

# Port

ポート番号を表示します。

# Name

ポートに設定した名前を表示します。

# State

ポートの状態、有効[Enable]または無効[Disable]を表示します。

# Speed/Duplex

[Config] ポートの速度設定の設定値を表示します。 [Actual] 現在の動作状態を表示します。

# Flow Control

[Config] ポートのフロー制御の設定値を表示します。

[Actual] 現在の動作状態を表示します。

# 3.2 POE

# 3.2.1 System

現在の全 PoE ポートの給電容量の合計(W)を表示します。

| Consumption (walt) | 10.36 |
|--------------------|-------|
| Apply              | ]     |

※本製品の最大給電容量は130Wです。最大給電容量を超えた給電を行った場合、 本製品の動作が不安定になったり、製品寿命に影響を及ぼすことがあります。

# 3.2.2 Port

各ポートの PoE 給電機能の有効[Enable]/無効[Disable]を切り替えます。

| Port   | State     |
|--------|-----------|
| Port 1 |           |
| Port 2 |           |
| Port 3 | Dischlo   |
| Port 4 | Disable • |
| Port 5 |           |
| Port 6 |           |
| Ap     | ply       |

# Port

設定を変更するポートを選択します。

[Shift]キーまたは[Control]キーを併用することで複数ポートの選択が可能です。

# State

ポートの有効[Enable]/無効[Disable]を切り替えます。

[Apply]ボタンをクリックすると設定が適用されます。 設定変更はページをリロードするとステータス表示に反映されます。

| Port   | State  | Power On/Off | Туре   | Power(w) | Voltage(v) | Current(ma) |
|--------|--------|--------------|--------|----------|------------|-------------|
| Port 1 | Enable | On           | Class0 | 5.44     | 52         | 97          |
| Port 2 | Enable | On           | Class0 | 4.264    | 52         | 82          |
| Port 3 | Enable | Off          | -      | -        | -          | -           |
| Port 4 | Enable | Off          | -      | -        | -          | -           |
| Port 5 | Enable | Off          | -      | -        | -          | -           |
| Port 6 | Enable | Off          | -      | -        | -          | -           |
| Port 7 | Enable | Off          | -      | -        | -          | -           |
| Port 8 | Enable | Off          | -      | -        | -          | -           |

#### Port

ポート番号を表示します。

# State

ポートの PoE 給電機能の有効[Enable]または無効[Disable]を表示します。

#### Power On/Off

ポートの PoE 給電の状態、On または Off を表示します。

### Туре

ポートの PoE 給電タイプ(Class0/Class1/Class2/Class3/Class4)を表示します。

### Power(w)

ポートの給電電力(W)を表示します。

# Voltage(v)

ポートの PoE 電圧(V)を表示します。

# Current(ma)

ポートの PoE 電流(mA)を表示します。

# 3.3 Configuration

# 3.3.1 VLAN

IEEE 802.1q タグベース VLAN の設定を行います。

# 3.3.1.1 Static VLAN

VLAN グループの追加または編集を行います。

| VLAN ID     |            |        | (1     | -4094) | V      | LAN N      | ame    |        |        |        |         |
|-------------|------------|--------|--------|--------|--------|------------|--------|--------|--------|--------|---------|
| Port        | Select All | Port 1 | Port 2 | Port 3 | Port 4 | Port 5     | Port 6 | Port 7 | Port 8 | Port 9 | Port 10 |
| Untagged    | All        | 0      | 0      | 0      | 0      | 0          | 0      | 0      | 0      | 0      | 0       |
| Tagged      | All        | 0      | 0      | 0      | 0      | 0          | 0      | 0      | 0      | 0      | 0       |
| Not Memeber | All        | 0      | 0      |        | 0      | $\bigcirc$ | 0      | 0      | 0      | 0      |         |
|             |            |        |        | Add /  | Modi   | fy         |        |        |        |        |         |

# VLAN ID

追加または編集する VLAN の VLAN ID を設定します。設定可能な範囲は 2~4094 です。

# VLAN Name

VLAN に任意の名前を設定できます。 使用できる文字は半角英数字です。

# Untagged

VLAN に"untagged"で追加するポートを選択します。 選択したポートから送信されるパケットからは VLAN タグが削除されます。

# Tagged

VLAN に"tagged"で追加するポートを選択します。 選択したポートから送信されるパケットには VLAN タグが追加されます。

# Not Member

VLAN のメンバーに含まないポートを選択します。

[Add/Modify]ボタンをクリックすると、設定した VLAN ID の VLAN が追加または編集されます。

 VLAN ID
 VLAN Name
 Member Ports
 Tagged Ports
 Untagged Ports
 Delete

 1
 Default
 1-10
 1-10

 Delete

 Delete
 Select All

登録済みの VLAN のリストです。

VLAN の削除を行うには削除したい VLAN の[Delete]欄をチェックします。 [SelectAll]ボタンをクリックするとすべての VLAN を選択します。

[Delete]ボタンをクリックすると選択した VLAN が削除されます。

※VLAN の削除を行う前に削除する VLAN ID が、「VLAN Setting」ページの「PVID」欄に設定されていないか、確認してください。

# 3.3.1.2 VLAN Setting

PVID(Port VLAN ID)とは、ポートで受信した VLAN タグがないパケットに付加する VLAN タグのことです。そのタグ が定義する VLAN グループにパケットが転送されるようになります。

| Port   | PVID | Accepted Frame Type |
|--------|------|---------------------|
| Port 1 |      |                     |
| Port 2 |      |                     |
| Port 3 |      |                     |
| Port 4 |      | All 👻               |
| Port 5 |      |                     |
| Port 6 |      |                     |
| L      | Ap   | ply                 |

Port

PVID を設定するポートを選択します。

[Shift]キーまたは[Control]キーを併用することで複数ポートの選択が可能です。

PVID

設定する VLAN ID を入力します。設定可能な範囲は 1~4094 です。 ポートで VLAN タグがないパケットを受信すると、この VLAN ID の VLAN タグが付加されます。

# Accepted Frame Type

ポートで受信を許可するパケットのタイプを選択します。 [All] VLAN タグのある/なし両方のパケットを許可します。 [Tag-only] VLAN タグのあるパケットのみを許可します。 [Untag-only] VLAN タグのないパケットのみを許可します。

[Apply]ボタンをクリックすると設定が適用されます。

※PVID を設定する前に「Static VLAN」ページで VLAN グループを設定する必要があります。

| Port    | PVID | Accepted Frame Type |
|---------|------|---------------------|
| Port 1  | 1    | All                 |
| Port 2  | 1    | All                 |
| Port 3  | 1    | All                 |
| Port 4  | 1    | A11                 |
| Port 5  | 1    | A11                 |
| Port 6  | 1    | All                 |
| Port 7  | 1    | All                 |
| Port 8  | 1    | All                 |
| Port 9  | 1    | A11                 |
| Port 10 | 1    | All                 |

各ポートの PVID 設定状況を表示します。

# Port

ポート番号です。

# PVID

ポートに設定された PVID です。

# Accepted Frame Type

ポートで許可するパケットのタイプです。

# 3.3.2 QoS

QoS(Quality of Service)は、ネットワークトラフィックに優先順位をつけ、利用可能な帯域幅を管理し、最も重要 なトラフィックが最初に送られるようにします。QoSは、パケットに優先順位をつけ、オプションでパケットヘッダ 内の情報を変更し、その優先順位に基づいてパケットをアウトバウンドポートキューに割り当てるルールやポリ シーとして実装されます。

3.3.2.1 Priority Selection

Priority Selection 設定ページでは、優先ソースの重みを設定します。受信したパケットが複数のソースを含む場合、重みの大きいソースが優先的に選択されます。

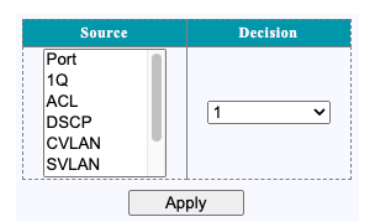

Source

優先ソースを選択します。

優先ソースには以下があります。Port、1Q、ACL、DSCP、CVLAN、SVLAN、DA、SA

#### Decision

選択した優先ソースに設定する重みを選択します。 [1]が最も優先度が高く、[8]が最も優先度が低くなります。

[Apply]ボタンをクリックすると設定が適用されます。

| Source | Decision |
|--------|----------|
| Port   | 7        |
| 1Q     | 1        |
| ACL    | 8        |
| DSCP   | 1        |
| CVLAN  | 1        |
| SVLAN  | 1        |
| DA     | 1        |
| SA     | 1        |

現在の設定内容を表示します。

3.3.2.2 DSCP Remapping

DSCP Remapping 設定ページは、DSCP プライオリティに基づく内部プライオリティマッピングを設定します。 DSCP 値の範囲は 0~63 で、内部転送プライオリティ値は 0~7 です。

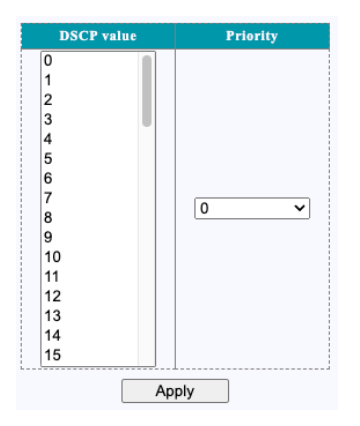

# DSCP value

DSCP 値を選択します。

[Shift]キーまたは[Control]キーを併用することで複数の DSCP 値の選択が可能です。

# Priority

プライオリティ値を選択します。

[Apply]ボタンをクリックすると設定が適用されます。

| DSCP value | Priority |
|------------|----------|
| 0          | 0        |
| 1          | 0        |
| 2          | 0        |
| 3          | 0        |
| 4          | 0        |
| 5          | 0        |
| 6          | 0        |
| 7          | 0        |
| 8          | 0        |
| 9          | 0        |
| 10         | 0        |
| 11         | 0        |
| 12         | 0        |
| 13         | 0        |
| 14         | 0        |

現在の設定内容を表示します。

3.3.2.3 Priority to Queue

Priority to Queue 設定ページでは、優先度(CoS)とキューのマッピングを設定します。 受信パケットは優先度の異なる4つのキューに割り当てられます。 優先度が高いほど、少ない遅延でパケットが送信されます。 4つのレベルのキューID(最低、中、普通、最高)から選択することができます。

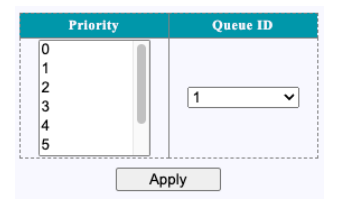

# Priority

設定する優先度(CoS)を選択します。

#### Queue ID

キューID を選択します。

[Apply]ボタンをクリックすると設定が適用されます。

| Priority | Queue ID |
|----------|----------|
| 0        | 1        |
| 1        | 1        |
| 2        | 2        |
| 3        | 2        |
| 4        | 3        |
| 5        | 3        |
| 6        | 4        |
| 7        | 4        |

現在の設定内容を表示します。

※[Priority]と[Queue ID]はどちらも数字が大きいほど優先度が高くなります。

#### 3.3.2.4 Port-based Priority

Port-based priority 設定ページでは、ポートごとに優先度のマッピングを設定します。 受信パケットは 0~7 の優先度に割り当てられます。

優先度が高いほど、少ない遅延でパケットが送信されます。

| Port   | Priority |
|--------|----------|
| Port 1 |          |
| Port 2 |          |
| Port 3 |          |
| Port 4 |          |
| Port 5 |          |
| Port 6 |          |
|        | Apply    |

# Port

ポートを選択します。

[Shift]キーまたは[Control]キーを併用することで複数ポートの選択が可能です。

Priority

優先度(0~7)を選択します。数字が大きいほど優先度は高くなります。

[Apply]ボタンをクリックすると設定が適用されます。

| Port    | Priority |
|---------|----------|
| Port 1  | 2        |
| Port 2  | 2        |
| Port 3  | 0        |
| Port 4  | 0        |
| Port 5  | 0        |
| Port 6  | 0        |
| Port 7  | 0        |
| Port 8  | 0        |
| Port 9  | 0        |
| Port 10 | 0        |

現在の設定内容を表示します。

### 3.3.2.5 Queue Weight

Queue Weight 設定ページでは、キューの重み付けを設定します。

| PQueue                            | Weight            |
|-----------------------------------|-------------------|
| 1(lowest)<br>2<br>3<br>4(highest) | Strict priority ~ |
| A                                 | pply              |

**PQueue**(Priority Queue)

キューを選択します。

# Weight

キューの重み付けを選択します。 Strict priority または 1~15 を選択します。 Strict Priority は必ず優先されます。

[Apply]ボタンをクリックすると設定が適用されます。

| Queue | Weight          |
|-------|-----------------|
| 1     | Strict priority |
| 2     | Strict priority |
| 3     | Strict priority |
| 4     | Strict priority |

現在の設定内容を表示します。

### 3.3.3 IGMP

IGMP は、ホストとルーターの間でマルチキャストグループへの参加、維持、離脱を通知するために使用される プロトコルです。IGMP スヌーピングは、ホストとデバイス間で送信される IGMP パケットをリスニングしてマルチ キャストパケットの送信を制御します。不要なマルチキャストデータの転送を抑制し、ネットワーク帯域幅を節約 することができます。

| Enable |       |
|--------|-------|
|        | Apply |

[Enable]にチェックを入れて[Apply]ボタンをクリックすると、IGMP スヌーピングが有効になります。

| Router Port | 1 | 2 | 3 | 4 | 5 | 6 | 7 | 8 | 9 | 10 |
|-------------|---|---|---|---|---|---|---|---|---|----|
| static      |   |   |   |   |   |   |   |   |   |    |
| dynamic     |   |   |   |   |   |   |   |   |   |    |

Add / Modify

IGMP スヌーピングを有効にした場合、ルーターを接続したポートを手動で指定することができます。

#### static

ルーターを接続したポートを選択します。

[Add/Modify]ボタンをクリックすると変更が適用されます。

#### dynamic

自動で判別したポートにチェックマークが表示されます。

IP Address Ports Vid

IGMP スヌーピングの状態を表示します。

3.3.4 Trunk Group Setting(リンクアグリゲーション)

リンクアグリゲーションの設定を行います。

この機能は Link Aggregation Control Protocol (LACP)をサポートしています。

複数の物理ポートをトランクグループにまとめて1つの論理ポートとして使用できるようになります。

| Group ID | Ports                                          |
|----------|------------------------------------------------|
| Trunk1 ~ | Port 1<br>Port 2<br>Port 3<br>Port 4<br>Port 5 |
| Add      | Port 6<br>Modify                               |

#### **Group ID**

Trunk1、Trunk2、Trunk3 から選択します。

#### Ports

トランクグループに参加するポートを選択します。

最大で4つのポートを選択できます。

[Shift]キーまたは[Control]キーを併用することで複数のポートの選択が可能です。

[Add/Modify]ボタンをクリックすると設定が適用されます。

※トランクグループに参加するポートは、すべて同一のポート設定、QoS 設定である必要があります。

| Group ID | Ports             | Select |
|----------|-------------------|--------|
| Trunk l  | 1-4               |        |
| Trunk3   | 9-10              |        |
|          | Delete Select All |        |

設定済みのトランクグループを表示します。

[Select]欄をチェックまたは、[Select All]ボタンですべてを選択後、[Delete]ボタンでトランクグループを削除できます。

3.3.5 Loop Prevention(ループ検知)

ネットワークでループが発生するとブロードキャストストームを引き起こし、スイッチのリソースとネットワーク帯 域幅を大量に消費することになります。深刻な場合では、機器の故障やネットワークの麻痺を引き起こすことが あります。

ループ検知機能では、ループを検知したポートの LED を点滅しループ検知を通知します。ループ防止機能は、 ループを引き起こしていると判断されたポートを自動的にブロックします。

※ループ防止機能はトランクグループ設定が無効の場合のみ機能します。

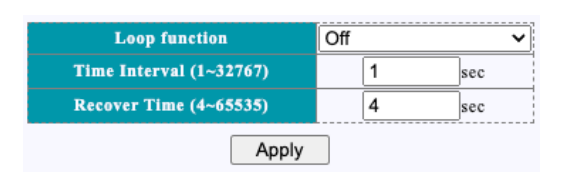

# Loop function

以下の4つのモードから選択します。

[Off] ループ検知機能を無効にします。

[Loop Detection] ループ検知を有効にします。ループを検知すると検知したポートの Link/Act LED が点滅して 通知します。ループの解除は行いません。

[Loop Prevention] ループ防止機能を有効にします。ループを検知すると検知したポートをブロックしループを 解除します。ループ防止機能を有効にするポートを選択する必要があります。

[Spanning Tree] ラピッドスパニングツリープロトコル(RSTP)を使用したループ検知を有効にします。

#### Time Interval

ループ検知の間隔を設定します。(1~32767秒)

#### **Recover Time**

ループ防止のまでの時間を設定します。(4~65535秒)

[Apply]ボタンをクリックすると設定が適用されます。

|                  | Port 1<br>Port 2<br>Port 3<br>Port 4<br>Port 5<br>Port 6 | t State    | <b>v</b>    |
|------------------|----------------------------------------------------------|------------|-------------|
| Port             |                                                          | Loop State | Loop Status |
| Port 1           |                                                          | Enabled    | FORWARDING  |
| Port 2           |                                                          | Enabled    | FORWARDING  |
| Port 3           |                                                          | Enabled    | FORWARDING  |
| Port 4           |                                                          | Enabled    | FORWARDING  |
| Port 5           |                                                          | Enabled    | FORWARDING  |
| Port 6           |                                                          | Enabled    | FORWARDING  |
| Port 7           |                                                          | Enabled    | FORWARDING  |
|                  |                                                          | Enabled    | FORWARDING  |
| Port 8           |                                                          |            |             |
| Port 8<br>Port 9 |                                                          | Disabled   | FORWARDING  |

ループ防止(Loop Prevention)機能を有効にした場合、ポートごとに有効/無効の設定を行います。

# Port

ループ防止の有効/無効を切り替えるポートを選択します。 [Shift]キーまたは[Control]キーを併用することで複数のポートの選択が可能です。

# State

有効[Enable]/無効[Disable]を選択します。

[Apply]ボタンをクリックすると設定が適用されます。

3.3.6 RSTP global

ラピッドスパニングツリープロトコル(RSTP)は、ネットワークに冗長性を持たせるためにループを含んだネットワークを構成したときに、ネットワーク上のループを解消するために経路を遮断したり、またネットワークで障害が 発生した場合に経路を切り替えたりを自動で行うためのプロトコルです。

| Spanning Tree Status      | Disabled          |  |  |  |  |
|---------------------------|-------------------|--|--|--|--|
| Force Version             | RSTP 🗸            |  |  |  |  |
| Priority                  | 32768 🗸           |  |  |  |  |
| Maximum Age               | 20 (6~40 Sec)     |  |  |  |  |
| Hello Time                | 2 (1~10 Sec)      |  |  |  |  |
| Forward Delay             | 15 (4~30 Sec)     |  |  |  |  |
| Root Priority             | 32768             |  |  |  |  |
| Root MAC Address          | 8C:4D:EA:06:30:D1 |  |  |  |  |
| Root Path Cost            | 0                 |  |  |  |  |
| Root Port                 | None              |  |  |  |  |
| Root Maximum Age          | 20 Sec            |  |  |  |  |
| Root Hello Time           | 2 Sec             |  |  |  |  |
| <b>Root Forward Delay</b> | 15 Sec            |  |  |  |  |
|                           | Apply             |  |  |  |  |

#### Spannning Tree Status

RSTP が有効[Enable]か[Disable]かを表示します。

#### **Force Version**

スパニングツリーの動作モード(RSTP)を表示します。

#### Priority

ネットワーク内での優先度を設定します。初期値は 32768 です。ネットワーク内で値(優先度)が最も低いもの がルートブリッジとなります。設定できる値は 0~61440 の範囲内で 4096 の倍数です(合計 16 段階まで選択可 能)。

#### Maximum Age

BPDU(Bridge Protocol Data Unit)パケットが受信できなくなった場合に、経路の再構成を開始するまでの時間を 設定します。6~40 秒で設定可能です。

#### Hello Time

BPDU パケットを送信する間隔を設定します。1~10 秒で設定可能です。

#### Forward delay

ルートブリッジの状態が遷移する際の間隔を設定します。状態の遷移にはディスカーディングからラーニング、 ラーニングからフォワーディングがあります。4~30秒で設定可能です。 [Apply]ボタンをクリックすると設定が適用されます。

※[Maximum Age]は、2\*(Hello Time+1)以上かつ、2\*(Forward delay-1)以下である必要があります。

# 3.3.7 RSTP Port

各ポートごとの RSTP の設定を行います。

| Port                                                     | Path Cost                   | Priority | P2P    | Edge    |  |
|----------------------------------------------------------|-----------------------------|----------|--------|---------|--|
| Port 1<br>Port 2<br>Port 3<br>Port 4<br>Port 5<br>Port 6 | 0 (1~20000000), 0 =<br>Auto | 128 🗸    | Auto 🗸 | False V |  |
| Apply                                                    |                             |          |        |         |  |

Port

設定を行うポートを選択します。

# Path Cost

ポートのコストを設定します。一般的にはポートの通信速度に応じて速い方を低く。遅い方を高く設定します。 設定範囲は1~20000000です。[0]を設定した場合は自動設定となります。

# Priority

ポートの優先度を設定します。値が小さいポートほどルートポートになる可能性が高くなります。設定範囲は0 ~240 です。

# P2P

ポートが他のブリッジと直接接続されているか(ポイントツーポイント)の設定を行います。 [False] ポイントツーポイントとして設定しません。 [True] ポイントツーポイントとして設定します。 [Auto] 自動で判別します。

# Edge

ポートの接続先に他のブリッジが存在しないか(エッジポート)の設定を行います。 [False] 他のブリッジが存在する。 [True] 他のブリッジが存在しない。

[Apply]ボタンをクリックすると設定が適用されます。

| Port    | State      | Pole          | Path Cost |         | Priority | P2P    |        | Edge   |        |
|---------|------------|---------------|-----------|---------|----------|--------|--------|--------|--------|
| FOIL    | State      | Config Actual |           | Actual  | Filolity | Config | Actual | Config | Actual |
| Port 1  | Forwarding | Disabled      | Auto      | 200000  | 128      | True   | TRUE   | False  | False  |
| Port 2  | Forwarding | Disabled      | Auto      | 20000   | 128      | True   | TRUE   | False  | False  |
| Port 3  | Forwarding | Disabled      | Auto      | 20000   | 128      | True   | TRUE   | False  | False  |
| Port 4  | Forwarding | Disabled      | Auto      | 2000000 | 128      | Auto   | FALSE  | True   | False  |
| Port 5  | Forwarding | Disabled      | Auto      | 20000   | 128      | Auto   | FALSE  | True   | False  |
| Port 6  | Forwarding | Disabled      | Auto      | 2000000 | 128      | Auto   | FALSE  | True   | False  |
| Port 7  | Forwarding | Disabled      | Auto      | 20000   | 128      | True   | TRUE   | False  | False  |
| Port 8  | Forwarding | Disabled      | Auto      | 200000  | 128      | True   | TRUE   | False  | False  |
| Port 9  | Forwarding | Disabled      | Auto      | 20000   | 128      | True   | TRUE   | False  | False  |
| Port 10 | Forwarding | Disabled      | Auto      | 20000   | 128      | True   | TRUE   | False  | False  |

# Port

ポート番号を表示します。

#### State

ポートの状態を表示します。

ポートの状態には、[Disabled]、[Discarding]、[Learning]、[Forwarding]があります。

#### Role

#### ポートの役割を表示します。

ポートの役割には、[Disabled]、[Master]、[Root]、[Designated]、[Alternative]、[Backup]があります。

# Path Cost

ポートのパスコストの設定値(Config)と現在値(Actual)を表示します。

#### Priority

ポートの優先度を表示します。

### P2P

ポートのポイントツーポイントの設定値(Config)と現在値(Actual)を表示します。

#### Edge

ポートのエッジポートの設定値(Config)と現在値(Actual)を表示します。

3.3.8 Port-based Mirroring(ポートミラーリング)

ポートミラーリング機能では指定したポートの送受信パケットを指定したポートにミラーリング(コピー)することが できます。これにより特定のポート上の送受信パケットのキャプチャや解析をすることができます。

| Mirror Di        | rection | Mirroring | Port | Mirrored Port List                                       |
|------------------|---------|-----------|------|----------------------------------------------------------|
| Disable          | ~       | Port 1    | ~    | Port 1<br>Port 2<br>Port 3<br>Port 4<br>Port 5<br>Port 6 |
|                  |         | Apply     | ]    |                                                          |
| Mirror Direction | Mirro   | ring Port |      | Mirrored Port List                                       |
| Both             | Both    |           |      | 2                                                        |
| i1               |         | Delete    |      |                                                          |

# **Mirror Direction**

ミラーリングするパケットの方向を指定します。
[Disable] ミラーリングを無効にします。
[Rx] 受信パケットのみをミラーリングします。
[Tx] 送信パケットのみをミラーリングします。
[Both] 送受信双方向のパケットをミラーリングします。

#### Mirroring Port

ミラーリングしたパケットの送信先となるポートを設定します。このポートにパケットキャプチャ用の端末等を接続します。

# **Mirrored Port List**

ミラーリングするポートを設定します。複数ポートを選択可能です。

[Apply]ボタンをクリックすると設定が適用されます。

[Delete]ボタンをクリックすると設定済みのミラーリング設定を削除します。

3.3.9 Port isolation(ポート隔離)

ポート隔離設定ページでは、ポート隔離の設定と表示を行います。

ポート隔離機能を使用することで、VLANを設定することなく、異なるポート下の PC が相互に通信するのを防ぐ ことができます。

| Port   | Forwarding port |  |  |  |
|--------|-----------------|--|--|--|
| Port 1 | Port 1          |  |  |  |
| Port 2 | Port 2          |  |  |  |
| Port 3 | Port 3          |  |  |  |
| Port 4 | Port 4          |  |  |  |
| Port 5 | Port 5          |  |  |  |
| Port 6 | Port 6          |  |  |  |
| Apply  |                 |  |  |  |

Port

ソースポートを選択します。

[Shift]キーまたは[Control]キーを併用することで複数のポートの選択が可能です。

#### Forwarding port

ソースポートからのパケットを転送を許可するポートを選択します。

[Shift]キーまたは[Control]キーを併用することで複数のポートの選択が可能です。

[Apply]ボタンをクリックすると設定が適用されます。

※設定したポート間で正常に通信を行うためには双方向で転送許可の設定を行う必要があります。

| Port    | Forwarding port |
|---------|-----------------|
| Port 1  | 1-10            |
| Port 2  | 1,10            |
| Port 3  | 1-10            |
| Port 4  | 1-10            |
| Port 5  | 1-10            |
| Port 6  | 1-10            |
| Port 7  | 1-10            |
| Port 8  | 1-10            |
| Port 9  | 1-10            |
| Port 10 | 1-10            |

現在のポート隔離の設定内容を表示します。

3.3.10 Bandwidth Control(帯域幅制御)

帯域幅制御は、各ポートの利用可能な帯域幅を設定することで、各ポートの送受信のトラフィックレートを制御 する機能です。

| Port                                           | Туре      | State    | Rate(Kbit/sec)            |
|------------------------------------------------|-----------|----------|---------------------------|
| Port 1<br>Port 2<br>Port 3<br>Port 4<br>Port 5 | Ingress V | Enable V | (8-100000, multiple of 8) |
| Роп б                                          |           | Apply    | l                         |

#### Port

帯域幅制御を行うポートを選択します。

[Shift]キーまたは[Control]キーを併用することで複数のポートの選択が可能です。

Туре

データの方向を送信[Ingress]または受信[Egress]から選択します。

State

帯域幅制限を有効にする場合は[Enable]を解除する場合は[Disable]を選択します。

Rate

帯域幅を設定します。設定可能な値は8~1000000の範囲の8の倍数です。単位はKbpsです。

[Apply]ボタンをクリックすると設定が適用されます。

※送信方向で帯域幅制御機能が有効になっている場合、スイッチが正常に動作するように、各ポートのフロー 制御を無効にすることを推奨します。

| Port    | Ingress Rate (Kbit/sec) | Egress Rate (Kbit/sec) |
|---------|-------------------------|------------------------|
| Port 1  | Unlimited               | Unlimited              |
| Port 2  | Unlimited               | Unlimited              |
| Port 3  | Unlimited               | Unlimited              |
| Port 4  | Unlimited               | Unlimited              |
| Port 5  | Unlimited               | Unlimited              |
| Port 6  | Unlimited               | Unlimited              |
| Port 7  | Unlimited               | Unlimited              |
| Port 8  | Unlimited               | Unlimited              |
| Port 9  | Unlimited               | Unlimited              |
| Port 10 | Unlimited               | Unlimited              |

現在の帯域幅制御の設定内容を表示します。

3.3.11 Jumbo Frame(ジャンボフレーム)

ジャンボフレームの上限サイズを設定します。

| Jumbo Frame (l | 9216  | ~ |  |
|----------------|-------|---|--|
|                | Apply |   |  |

### Jumbo Frame(Bytes)

設定可能な値は[1522]、[1536]、[1552]、[9216]バイトです。

[Apply]ボタンをクリックすると設定が適用されます。

3.3.12 MAC Constraint(MAC アドレス制限)

MAC アドレス 制限ページは、ポートが学習する MAC アドレス の数と、パケットの処理動作を設定します。 システムはパケットの送信元 MAC アドレス を制限数に達するまで学習します。

パケットの送信元 MAC アドレスがすでに MAC アドレステーブルに存在する場合、パケットは転送されます。 パケットの送信元 MAC アドレスが MAC アドレステーブルに存在しない場合、システムは MAC アドレス制限アク ションに従ってパケットを処理します。

| Learn over Action |       | Drop | ~ |
|-------------------|-------|------|---|
|                   | Apply |      |   |

Learn over Action

MAC アドレスが学習制限数に達した場合のパケットの処理動作を選択します。

[Drop] パケットを破棄します。

[Flooding] パケットを転送します。

[Apply]ボタンをクリックすると設定が適用されます。

| Port                                                     | State    | Entry Limits |
|----------------------------------------------------------|----------|--------------|
| Port 1<br>Port 2<br>Port 3<br>Port 4<br>Port 5<br>Port 6 | Enable V | 500 (0-4160) |
|                                                          | Apply    |              |

各ポートの MAC アドレス学習制限数を設定します。

# Port

設定を行うポートを選択します。

[Shift]キーまたは[Control]キーを併用することで複数のポートの選択が可能です。

# State

制限を有効[Enable]または無効[Disable]から選択します。

# **Entry Limits**

MAC アドレスの制限数を 0~4160 の範囲で設定します。

[Apply]ボタンをクリックすると設定が適用されます。

| Port    | Entry Limits |
|---------|--------------|
| Port 1  | Unlimited    |
| Port 2  | Unlimited    |
| Port 3  | Unlimited    |
| Port 4  | Unlimited    |
| Port 5  | Unlimited    |
| Port 6  | Unlimited    |
| Port 7  | Unlimited    |
| Port 8  | Unlimited    |
| Port 9  | Unlimited    |
| Port 10 | Unlimited    |

現在の MAC アドレス学習制限の設定内容を表示します。

3.3.13 Green Ethernet(グリーンイーサネット)

グリーンイーサネットは機器の消費電力を削減する機能のことを指します。

ケーブル接続とケーブル長を動的に検出し、検出されたケーブル長に必要な電力の動的な調整を行います。

ポートのリンクダウンを検出した場合、省電力状態に移行し消費電力を大幅に削減します。

リンクが復帰した場合、省電力状態から復帰し通常モードになります。

| Green Ethernet |       | Disable 🗸 |
|----------------|-------|-----------|
| [              | Apply |           |

#### Green Ethernet

グリーンイーサネットを有効[Enable]または無効[Disable]から選択します。

[Apply]ボタンをクリックすると設定が適用されます。

3.3.14 EEE(省電力型イーサネット)

省電力型イーサネットは、低電力アイドルモードでの動作をサポートします。

対応したリンクの両端のシステムで、送受信が低いときに一部の機能を無効にして、電力を節約することができます。

EEE function Disable

EEE function

省電力型イーサネットを有効[Enable]または無効[Disable]から選択します。

[Apply]ボタンをクリックすると設定が適用されます。

※通信が不安定になる場合は、この機能を無効にすること推奨します。

3.3.15 SNMP

SNMP は、TCP/IP ネットワークで広く使われている標準的なネットワーク管理プロトコルです。このプロトコルは、 ネットワーク管理システムをサポートし、ネットワークに接続された機器に管理上の問題がないかどうかを監視 することができます。

| SNMP function   | Disable 🗸 |  |  |  |
|-----------------|-----------|--|--|--|
| Trap IP Address | 0.0.0.0   |  |  |  |
| Read Community  | public    |  |  |  |
| Write Community | private   |  |  |  |
| Apply           |           |  |  |  |

# SNMP function

SNMP を有効[Enable]または無効[Disable]から選択します。

#### Trap IP Address

SNMP トラップを受信する、SNMP マネージャーの IP アドレスを設定します。

#### **Read Community**

読み込み専用コミュニティの名前を設定します。

#### Write Community

読み書き可能コミュニティの名前を設定します。

[Apply]ボタンをクリックすると設定が適用されます。

# 3.4 Security

3.4.1 MAC Address(MAC アドレス)

MAC アドレステーブルに関する設定や情報の表示を行います。

3.4.1.1 MAC Table

# MAC アドレステーブルを表示します。

| No. | MAC Address                             | VLAN ID | Туре    | Port |
|-----|-----------------------------------------|---------|---------|------|
| 1   | (1):75270 April (2003)                  | 1       | Dynamic | 7    |
| 2   | 21000000000000000000000000000000000000  | 1       | Dynamic | 7    |
| 3   | 100203000000000000000000000000000000000 | 1       | Dynamic | 7    |
| 4   | 1002000000000000000                     | 1       | Dynamic | 7    |
| 5   | 60001001000000                          | 1       | Dynamic | 7    |
| 6   | 10.03147-0244044                        | 1       | Dynamic | 7    |
| 7   |                                         | 1       | Dynamic | 7    |
| 8   | 2010/2010/2010/2010                     | 1       | Dynamic | 7    |
| 9   | 101224395242233344                      | 1       | Dynamic | 7    |
| 10  | 20.00.000200000                         | 1       | Dynamic | 8    |
| 11  |                                         | 1       | Dynamic | 7    |
| 12  | 10.00000000000                          | 1       | Dynamic | 7    |
| 13  | 200303333333330                         | 1       | Dynamic | 7    |
| 14  | 100010000000000                         | 1       | Dynamic | 7    |
| 15  | 10.03103.03102.040                      | 1       | Dynamic | 7    |
| 16  | 10001010102300                          | 1       | Dynamic | 7    |
| 17  | 10/09/0010/010/07/1                     | 1       | Dynamic | 7    |
| 18  | 10100101010100000                       | 1       | Dynamic | 7    |
| 19  | COMMITTEE COMMITTEE                     | 1       | Dynamic | 7    |
| 20  | 10021/07/02/02/05/                      | 1       | Dynamic | 7    |
| 21  | 20103000000000                          | 1       | Dynamic | 7    |

Next Page

Clear All Dynamic Entries

# MAC Address

MAC アドレスを表示します。

# VLAN ID

VLAN ID を表示します。

# Туре

[Dynamic] 自動で学習した MAC アドレスです。 [Static] 手動で登録した MAC アドレスです。

# Port

MAC アドレスが登録されているポートです。

[Clear All Dynamic Entries]ボタンをクリックするとすべての MAC アドレスエントリーを消去します。

# 3.4.1.2 MAC Search

MAC アドレステーブルから MAC アドレスを検索します。

| MAC Address       | VLAN ID  |
|-------------------|----------|
| 00:00:00:00:00:00 | (1~4094) |
| Search            | ]        |

#### MAC Address

検索する MAC アドレスを入力します。MAC アドレスは 2 桁ごとに":"で区切ってください。

#### VLAN ID

検索する MAC アドレスの VLAN ID を入力します。

[Search]ボタンをクリックすると、MAC アドレスを検索し結果を表示します。

3.4.1.3 Static MAC ポートに対して手動で MAC アドレスを登録します。 MAC アドレスフィルタリングの設定も可能です。

| MAC Address    | VLAN ID  | Port                                                     | Source MAC<br>Blocking |
|----------------|----------|----------------------------------------------------------|------------------------|
| 00:00:00:00:00 | (1~4094) | Port 1<br>Port 2<br>Port 3<br>Port 4<br>Port 5<br>Port 6 |                        |
|                | Add      |                                                          |                        |

#### MAC Address

MAC アドレスを入力します。MAC アドレスは 2 桁ごとに":"で区切ってください。

#### VLAN ID

VLAN ID を入力します。

#### Port

MAC アドレスを登録するポートを選択します。

#### Source MAC Blocking

チェックすると、この MAC アドレスをソース MAC アドレスとするパケットを破棄するフィルタとして動作します。

[Add]ボタンをクリックすると、MAC アドレスを登録します。

| No. | MAC Address       | VLAN ID | Port | Source MAC<br>Blocking | Select |
|-----|-------------------|---------|------|------------------------|--------|
| 1   | 00:11:22:33:44:55 | 1       | 1    | -                      |        |
|     |                   | De      | lete |                        |        |

登録済みの MAC アドレスのリストを表示します。

破棄設定をした MAC アドレスは[Source MAC Blocking]欄に[Blocked]と表示します。

[Select]欄にチェックして[Delete]ボタンをクリックするとMAC アドレスを削除します。

3.4.2 Storm Control(ストーム制御)

ブロードキャスト・ストームは、ネットワーク上のデバイスが誤動作している場合や、アプリケーションの設計や 設定が不適切な場合に発生することがあります。

ネットワーク上のブロードキャストトラフィックが多すぎると、通信パフォーマンスが著しく低下したり、完全に停止したりすることがあります。

ストーム制御では、ブロードキャスト/マルチキャスト/ユニキャストの帯域制限を設定することができます。

| Storm Type | Port                                                     | State | Rate (kbps) |
|------------|----------------------------------------------------------|-------|-------------|
| Broadcast  | Port 1<br>Port 2<br>Port 3<br>Port 4<br>Port 5<br>Port 6 | Off V | (8-100000)  |
|            |                                                          | Apply |             |

#### Storm Type

ストームの種類を選択します。

[Broadcast]、[Multicast]、[Unknown Unicast]、[Unknown Multicast]から選択できます。

# Port

ストーム制御を行うポートを選択します。 [Shift]キーまたは[Control]キーを併用することで複数のポートの選択が可能です。

#### State

ストーム制御の On/Offを選択します。

#### Rate

帯域幅を設定します。設定可能な値は8~1000000の範囲の8の倍数です。単位はKbpsです。

[Apply]ボタンをクリックすると設定が適用されます。

| Port    | Broadcast (kbps) | Multicast (kbps) | Unknown Unicast (kbps) | Unknown Multicast (kbps) |
|---------|------------------|------------------|------------------------|--------------------------|
| Port 1  | 10000            | 10000            | 10000                  | 10000                    |
| Port 2  | 10000            | 10000            | 10000                  | 10000                    |
| Port 3  | 10000            | 10000            | 10000                  | 10000                    |
| Port 4  | 10000            | 10000            | 10000                  | 10000                    |
| Port 5  | 10000            | 10000            | 10000                  | 10000                    |
| Port 6  | 10000            | 10000            | 10000                  | 10000                    |
| Port 7  | 10000            | 10000            | 10000                  | 10000                    |
| Port 8  | 10000            | 10000            | 10000                  | 10000                    |
| Port 9  | 10000            | 10000            | 10000                  | 10000                    |
| Port 10 | 10000            | 10000            | 10000                  | 10000                    |

現在のストーム制御の設定内容を表示します。

# 3.5 Monitoring

# 3.5.1 Port Statistics(ポート統計)

ポートの統計情報を表示します。

| Port    | State   | Link Status | TxGoodPkt | TxBadPkt | RxGoodPkt | RxBadPkt |
|---------|---------|-------------|-----------|----------|-----------|----------|
| Port 1  | Enabled | Link Down   | 6823560   | 0        | 18815332  | 23       |
| Port 2  | Enabled | Link Down   | 8         | 0        | 1         | 0        |
| Port 3  | Enabled | Link Down   | 10        | 0        | 2         | 0        |
| Port 4  | Enabled | Link Down   | 18665162  | 0        | 6791048   | 18       |
| Port 5  | Enabled | Link Down   | 13        | 0        | 8         | 0        |
| Port 6  | Enabled | Link Down   | 13        | 0        | 7         | 0        |
| Port 7  | Enabled | Link Up     | 51065     | 0        | 10141     | 0        |
| Port 8  | Enabled | Link Up     | 314801    | 0        | 159913    | 0        |
| Port 9  | Enabled | Link Down   | 0         | 0        | 0         | 0        |
| Port 10 | Enabled | Link Down   | 0         | 0        | 0         | 0        |
| Clear   |         |             |           |          |           |          |

# Port

ポート番号です。

# State

ポートが有効[Enabled]または無効[Disabled]を表示します。

# Link Status

ポートのリンクステータスを表示します。

# TxGoodPkt

送信成功したパケット数です。

# TxBadPkt

送信失敗したパケット数です。

# RxGoodPkt

受信成功したパケット数です。

# RxBadPkt

受信失敗したパケット数です。

[Clear]ボタンをクリックすると統計情報を消去します。

3.5.2 Cable Diagnostic(ケーブル診断) ケーブル診断では接続されたケーブルが正常かどうかを診断します。

| Check    | Port   | Test Result | Cable Fault Distance                           |
|----------|--------|-------------|------------------------------------------------|
|          | Port 1 | -           |                                                |
|          | Port 2 | -           | -                                              |
|          | Port 3 | -           |                                                |
|          | Port 4 | -           | -                                              |
| <b>~</b> | Port 5 | Open        | PairA:0(M), PairB:0(M), PairC:0(M), PairD:0(M) |
| <b>~</b> | Port 6 | Normal      | PairA:0(M), PairB:0(M), PairC:0(M), PairD:0(M) |
| <        | Port 7 | Open        | PairA:0(M), PairB:0(M), PairC:0(M), PairD:0(M) |
|          | Port 8 | -           |                                                |
|          |        |             |                                                |

#### Port

ポート番号です。

### Test Result

診断結果を表示します。

[Open] ケーブルが接続されていない、または、ケーブルに異常があります。

[Normal] ケーブルは正常です。

#### Cable Fault Distance

ケーブルに異常があった場合にそのおおよその位置を表示します。

[Check]欄にチェックをして[Apply]ボタンをクリックするとケーブル診断が実行されます。

※WEB 設定画面を開いている端末が接続されているポートでケーブル診断を実行すると、診断時に一時的に 接続が切断されるため結果を正しく表示できません。

# 3.6 Tools

3.6.1 Firmware Upgrade(ファームウェア更新)

ファームウェアの更新を行います。

```
※ファームウェアの更新を行うには、あらかじめファームウェア更新ファイルを用意しておいてください。
※ファームウェア更新の前に設定ファイルを保存しておくことを推奨します。
```

| Firmware Ungrade                                                                                |
|-------------------------------------------------------------------------------------------------|
| Timiware opgrade                                                                                |
| Enter loader mode to upgrade firmware. After entering loader mode, configuration will be saved. |
|                                                                                                 |
| Enter Loader Mode                                                                               |
|                                                                                                 |
|                                                                                                 |

[Enter Loader Mode]ボタンをクリックします。

| キャンセル OK |
|----------|
|          |

[OK]をクリックします。

| Ethernet Sw | vitch |              |
|-------------|-------|--------------|
| System      | +     | -Loader Mode |
|             |       |              |

しばらく待つと上記のページが表示されます。 左側メニュー内の[+]をクリックします。

| Ethernet Switch       |                                                         |
|-----------------------|---------------------------------------------------------|
|                       | Loader Mode                                             |
| System –              | Firmware upgrade mode. Please upload your image by HTTP |
| HTTP Firmware Upgrade |                                                         |
| Reboot                |                                                         |

左側メニュー内の[HTTP Firmware Upgrade]をクリックします。

※ファームウェアの更新を中止する場合は、[Reboot]をクリックして表示されるページ内の[Reboot]ボタンを クリックしてください。

| ITTP Firmware Upgrade |         |           |         |
|-----------------------|---------|-----------|---------|
|                       | ファイルを選択 | 選択されていません | Upgrade |

[ファイルを選択]ボタンをクリックして用意しておいたファームウェア更新ファイルを選択します。 [Upgrade]ボタンをクリックします。

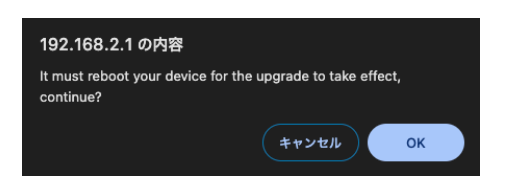

[OK]をクリックするとファームウェアの更新が開始されます。 ファームウェアの更新が完了すると自動的に再起動します。

3.6.2 Configuration Backup(設定の保存/読み込み)

現在の設定のファイルへの保存と設定の読み込みができます。

設定の変更を行う前や、ファームウェアの更新を行う前には設定を保存することを推奨します。

| HTTP Backup Configuration |
|---------------------------|
| Backup                    |
|                           |

| HTTP Restore Configuration |                   |        |
|----------------------------|-------------------|--------|
|                            | ファイルを選択 選択されていません | Upload |
|                            |                   |        |

[ファイルを選択]ボタンをクリックして、以前にバックアップした設定ファイルを選択します。

[Upload]ボタンをクリックします。

設定が読み込まれ自動的に再起動します。

3.6.3 Reset(設定の初期化)

設定を工場出荷時の初期値にリセットします。

–Reset Configuration –

Reset to default factory settings and restart the system. Factory Default

[Factory Default]ボタンをクリックすると設定が初期化され自動的に再起動します。

3.6.4 Save(設定の保存)

-Reset Configuration—

Save the configuration to FLASH.

Save Configuration

[Save Configuration]をクリックすると設定が保存されます。

※設定の保存を行わずに電源 OFF や再起動を行った場合、前回の保存から変更した設定内容は 失われます。

3.6.5 Reboot(再起動)

再起動を行います。

-Reboot-

Reboot the switch.

Reboot

[Reboot]ボタンをクリックすると再起動が行われます。

※再起動を行う前に設定の保存を行うことを推奨します。

3.6.6 Logout(ログアウト)

WEB 設定ページからログアウトを行います。

-Logout-

Logout.

L\_\_\_\_\_\_ [Logout]ボタンをクリックすると WEB 設定ページからログアウトされます。

45

# 4 仕様

| 機能               |                                           |  |  |
|------------------|-------------------------------------------|--|--|
|                  | IEEE802. 3:10BASE-T                       |  |  |
|                  | IEEE802. 3u:100BASE-TX                    |  |  |
|                  | IEEE802. 3ab÷1000BASE-T                   |  |  |
|                  | IEEE802.3x:Flow Control                   |  |  |
|                  | IEEE802. 3az:EEE                          |  |  |
| 対応規格             | IEEE802.3af:Power over Ethernet(PoE)      |  |  |
|                  | IEEE802.3at:Power over Ethernet(PoE+)     |  |  |
|                  | IEEE802. 1p:QoS                           |  |  |
|                  | IEEE802.3ad:Trunk(Link Aggregation)       |  |  |
|                  | IEEE802.1q:VLAN(Port Based and Tag Based) |  |  |
|                  | IEEE802.1w:Rapid Spanning Tree Protocol   |  |  |
|                  | RJ-45 コネクタ×8∶                             |  |  |
|                  | 10/100/1000Mbps、PoE/PoE+、オートネゴシエーション、     |  |  |
| ポート構成            | AutoMDI/MDI-X 対応                          |  |  |
|                  | SFP スロット×2:                               |  |  |
|                  | 1000Mbps SFP モジュール対応                      |  |  |
| PoE              | 給電容量:30W/ポート(全ポート合計:130W)、0N/0FF 切替可      |  |  |
| スイッチング方式         | ストア&フォワード                                 |  |  |
|                  | UTP/STP LAN ケーブル                          |  |  |
| <br>  ネットロークケーブル | 10Mbps:カテゴリ3以上                            |  |  |
|                  | 100Mbps:カテゴリ 5 以上                         |  |  |
|                  | 1000Mbps:カテゴリ 5e 以上                       |  |  |
| パケットバッファ         | 1.5Mbits                                  |  |  |
| スイッチングファブリック     | 20Gbps                                    |  |  |
| MAC アドレス登録数      | 4K(全ポート合計)                                |  |  |
| ジャンボフレーム         | 9К                                        |  |  |
|                  | 10BASE-T:各ポート 14, 880 パケット/秒              |  |  |
| スループット(64Bytes)  | 100BASE-TX:各ポート 148, 800 パケット/秒           |  |  |
|                  | 1000BASE-T:各ポート 1, 488, 000 パケット/秒        |  |  |
| フローコントロール        | 全二重:IEEE802.3x、半二重:バックプレッシャー              |  |  |
| V/L ANI          | TagVLAN、ポートベース VLAN                       |  |  |
| VLAN             | TagVLAN PVID 範囲∶1~4094                    |  |  |
| QoS              | IEEE802.1p QoS、ポートベース QoS                 |  |  |
| Trunk            | 最大4ポート、3グループ                              |  |  |
| ポートミラーリング        | Tx、Rx、Tx&Rx                               |  |  |
| マルチキャスト          | IGMP Snooping(V1/V2/V3)                   |  |  |

| ┃<br>ループ検知/防止  | ループ検知/防止/スパニングツリー/無効設定可           |  |  |
|----------------|-----------------------------------|--|--|
| スパニングツリー       | RSTP                              |  |  |
| SNMP           | SNMP トラップ対応                       |  |  |
| ポート分離機能        | 対応                                |  |  |
| ポート帯域制御        | 対応                                |  |  |
| ストームコントロール     | 対応                                |  |  |
| 省電力機能          | Green Ethernet、EEE、有効/無効設定可       |  |  |
| ハードウェア仕様       |                                   |  |  |
| ハードウェアスイッチ     | Reset                             |  |  |
| LED            | Power、Link/Act、PoE、SFP、System     |  |  |
| 冷却ファン          | ファンレス                             |  |  |
| 電源             | AC100~240V 50/60Hz                |  |  |
| 消費電力           | 最大 10.5W(PoE 給電を除く)               |  |  |
| 外形寸法           | 約 250 (W) × 44 (H) × 181 (D) mm   |  |  |
| 重量             | 約 1. 42kg                         |  |  |
| <b>勈</b> ,你    | 温度:0~40℃                          |  |  |
| <u> </u> 到下时垛况 | 湿度:10~90%(結露なきこと)                 |  |  |
|                | 温度:−40~70°C                       |  |  |
| 林台时垛况          | 湿度:5~90%(結露なきこと)                  |  |  |
| 取得承認規格         | VCCI Class A                      |  |  |
| 19 インチラックマウント  | 対応                                |  |  |
| その他            |                                   |  |  |
| 設定方法           | WEB ブラウザ                          |  |  |
| 同概物            | SWE-0208G(本製品)、電源ケーブル、ラックマウントキット、 |  |  |
|                | ゴム足、印刷物一式                         |  |  |
| 保証期間           | 1 年間                              |  |  |